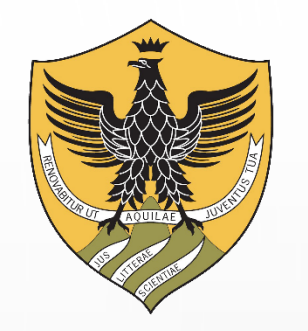

# UNIVAQ

# ESAMI DI PROFITTO ONLINE Guida per studenti

## COSA SERVE PER POTER SOSTENERE L'ESAME?

#### Supporti tecnologici

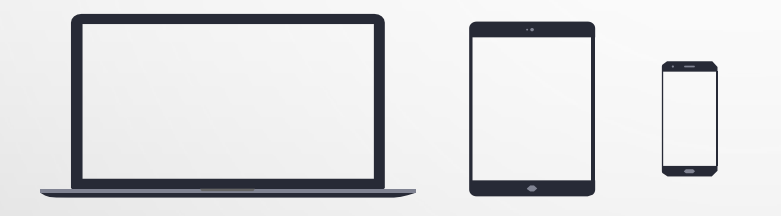

Preferibilmente un computer (in alternativa anche un tablet o uno smartphone, purchè dotati di una buona velocità di connessione).

Devono avere:

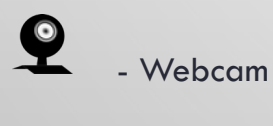

- Microfono

#### COSA SERVE PER POTER SOSTENERE L'ESAME?

Requisiti Software

L'applicazione Microsoft Teams che si utilizza per seguire le lezioni Applicazione TEAMS desktop si può scaricare da https://teams.microsoft.com/downloads (vedi ulteriori indicazioni a pag. 8) (in ogni caso all'avvio della web app viene suggerito il download).

Si raccomanda di scaricare la App

Windows 7+, Windows Server (2012 R2+) MacOS 10.10+ Linux (deb e rpm format)

#### Requisiti di rete

Si raccomanda di verificare la velocità di connessione, effettuando, eventualmente, uno speed test online (per esempio con https://www.speedtest.net/it

La banda minima richiesta per poter effettuare la connessione è di 130 Kbps

### COSA SERVE PER POTER SOSTENERE L'ESAME?

- Altri requisiti
  - Email istituzionale <u>nome.cognome@student.univaq.it</u> e credenziali centralizzate Univaq
  - Un documento di riconoscimento: carta di identità (o altro documento di identità in corso di validità)
  - Libretto universitario (se lo studente non ha disponibile il libretto sarà sufficiente il documento)

#### **ULTERIORI INDICAZIONI**

0

Si tratta di un esame universitario, in cui è obbligatorio utilizzare la webcam. Gli studenti sono pertanto pregati di individuare un **luogo adatto e decoroso** (per esempio seduti alla scrivania), sufficientemente **luminoso** e **non rumoroso**, per permettere al docente di vedere bene in viso lo studente e per rendere la comunicazione comprensibile.

Lo studente dovrà predisporre una postazione per lo svolgimento dell'esame all'interno di una stanza, sottoponendosi allo stesso senza usufruire di suggerimenti da persone terze o fonti non dichiarate.

L'esaminando dovrà utilizzare direttamente l'audio del pc e non cuffie o auricolari, e non spegnere mai la webcam.

A discrezione della Commissione potrà essere chiesto allo studente, prima di iniziare l'esame, di Inquadrare la stanza e il tavolo, sul quale non dovrà esserci niente al di fuori del computer (non è possibile tenere libri e appunti, a meno che non siano autorizzati dalla Commissione).

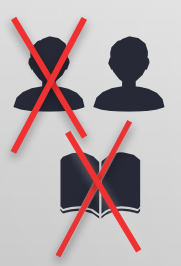

5

## COME ACCEDERE ALL'ESAME

#### PRIMA DELL'ESAME

Scaricare, almeno il giorno prima dell'esame, la App Microsoft Teams ed effettuare l'accesso con le credenziali di Ateneo.

Verificare il corretto funzionamento.

Qualora vi fossero difficoltà nell'accesso contattare, tempestivamente, il supporto scrivendo a:

elearning@strutture.univaq.it

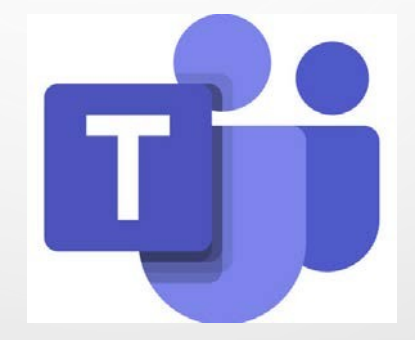

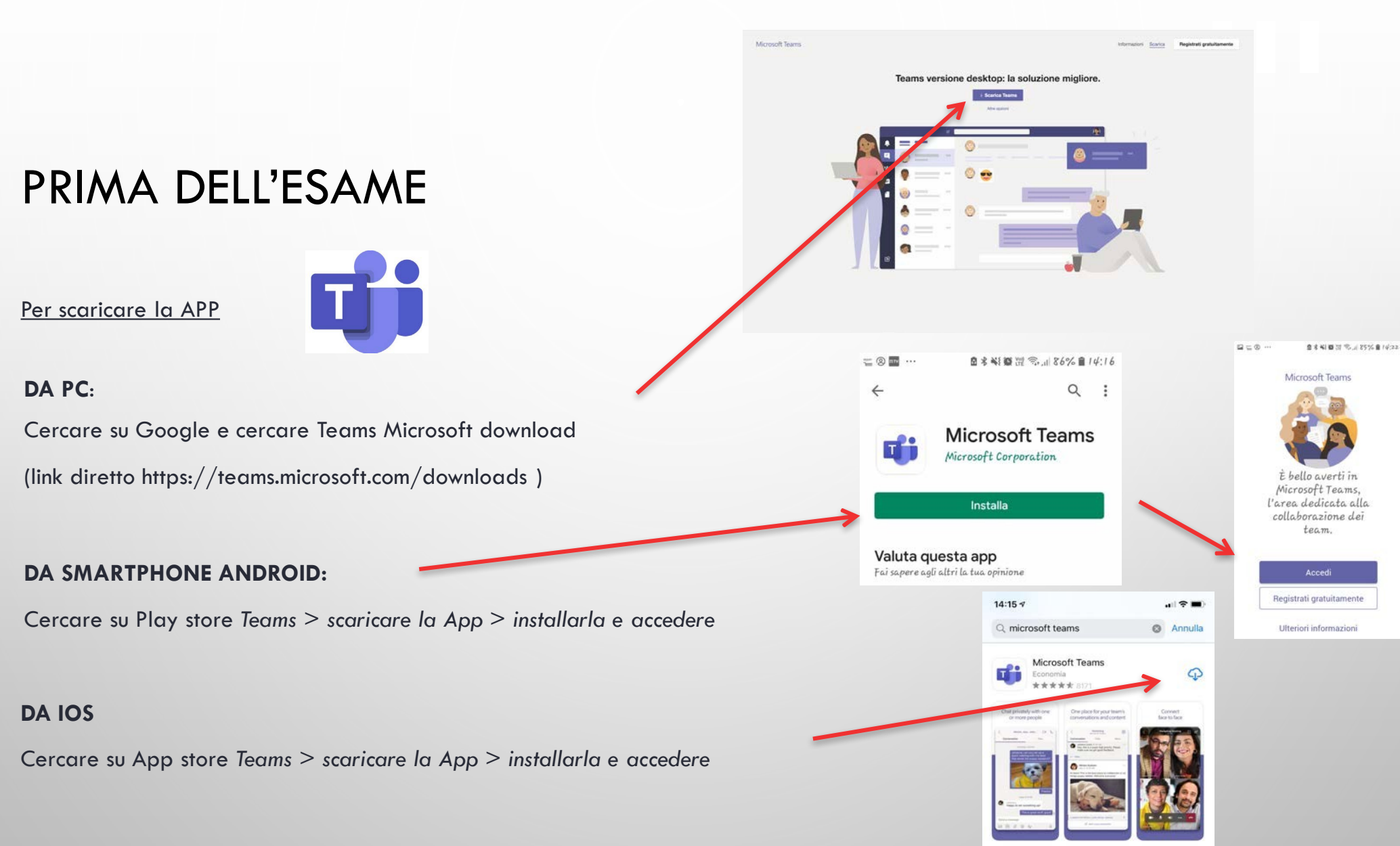

#### PRIMA DELL'ESAME

1. Inserire il proprio indirizzo e-mail student

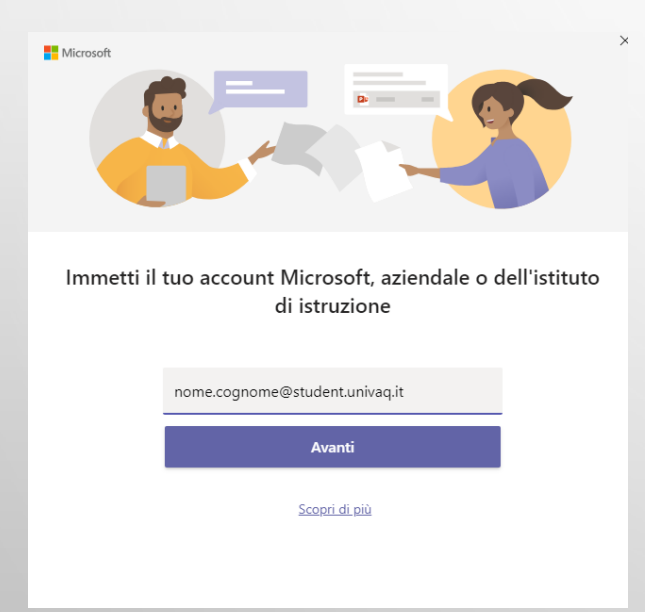

2. Nella finestra successiva immettere le credenziali centralizzate, le stesse che si usano per la segreteria virtuale

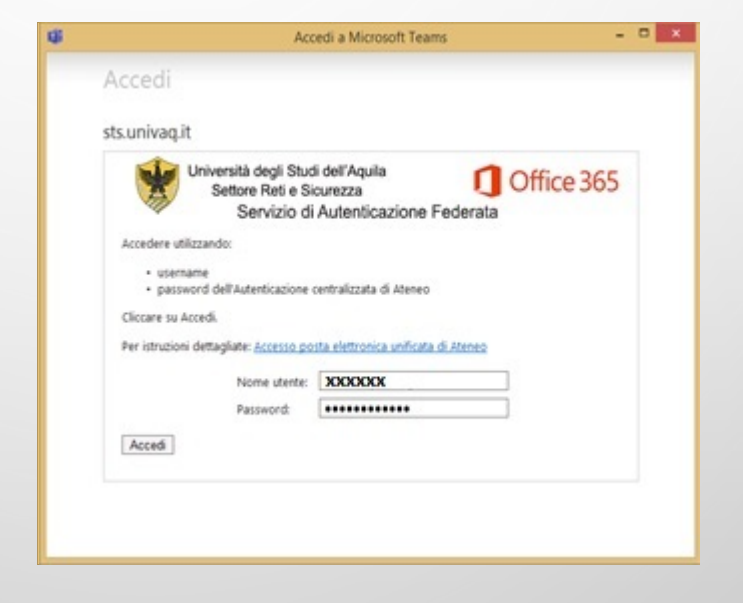

#### PRIMA DELL'ESAME

Sarai entrato su Teams ma non vedrai ancora nessuna attività o Team a cui partecipare (non preoccuparti, è normale: riceverai il link di partecipazione per e-mail qualche giorno prima dell'esame, come mostrato di seguito)

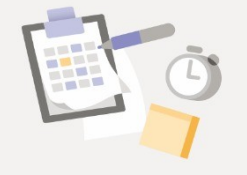

Sembra che non vi sia ancora alcuna pianificazione del team per te

### DOVE RICEVO IL LINK?

- Alla chiusura delle iscrizioni, gli studenti iscritti all'appello, riceveranno dal docente una e-mail sul proprio indirizzo di posta elettronica istituzionale (apposta per te).
- Il giorno dell'esame per partecipare, dovrai aprire la posta e cliccare sul link fornito dal docente.

Schl
 Posta in arrivo
 Special
 Posta in arrivo
 Special
 Importanti
 Importanti
 Importanti
 Importanti
 Importanti
 Importanti
 Importanti
 Importanti
 Importanti
 Importanti
 Importanti
 Importanti
 Importanti
 Importanti
 Importanti
 Importanti
 Importanti
 Importanti
 Importanti
 Importanti
 Importanti
 Importanti
 Importanti
 Importanti
 Importanti
 Importanti
 Importanti
 Importanti
 Importanti
 Importanti
 Importanti
 Importanti
 Importanti
 Importanti
 Importanti
 Importanti
 Importanti
 Importanti
 Importanti
 Importanti
 Importanti
 Importanti
 Importanti
 Importanti
 Importanti
 Importanti
 Importanti
 Importanti
 Importanti
 Importanti
 Importanti
 Importanti
 Importanti
 Importanti
 Importanti
 Importanti
 Importanti
 Importanti
 Importanti
 Importanti
 Importanti
 Importanti
 Importanti
 Importanti
 Importanti
 Importanti
 Importanti
 Importanti
 Importanti
 Importanti
 Importanti
 Importanti
 Importanti
 Importanti
 Importanti
 Importanti
 Importanti
 Importanti
 Importanti
 Importanti

Iniziane una nuovo

testo dell'e-mail: conterrà le informazioni per l'esame online e il link su cui cliccare per accedere su TEAMS

#### ACCEDERE ALLA APP

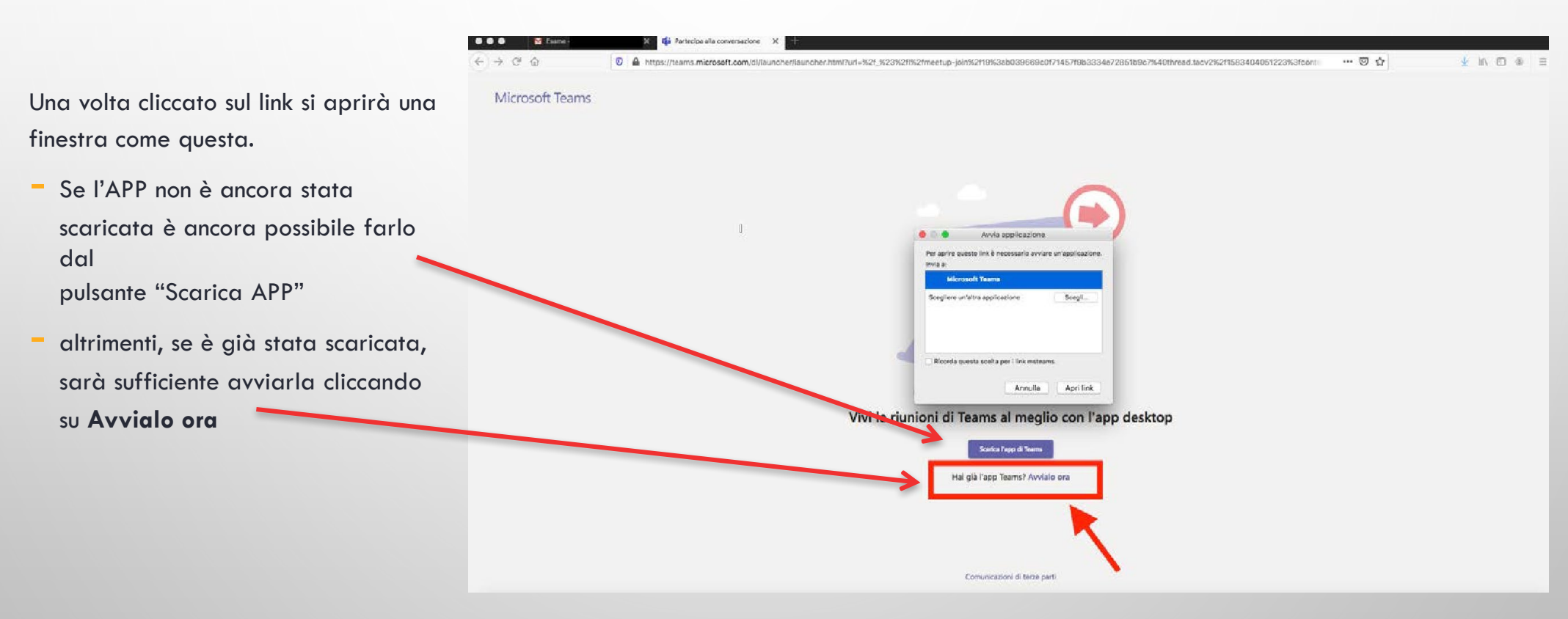

### PARTECIPARE ALL'ESAME

Si arriva alla seguente schermata, con i comandi principali.

Si raccomanda di accedere con la webcam attiva ma con il microfono spento. Sarà il docente a indicare a ciascuno studente quando potrà attivare il microfono.

É possibile controllare le impostazioni del dispositivo cliccando sulla rotellina.

Quando si è pronti, cliccare su

Partecipa ora

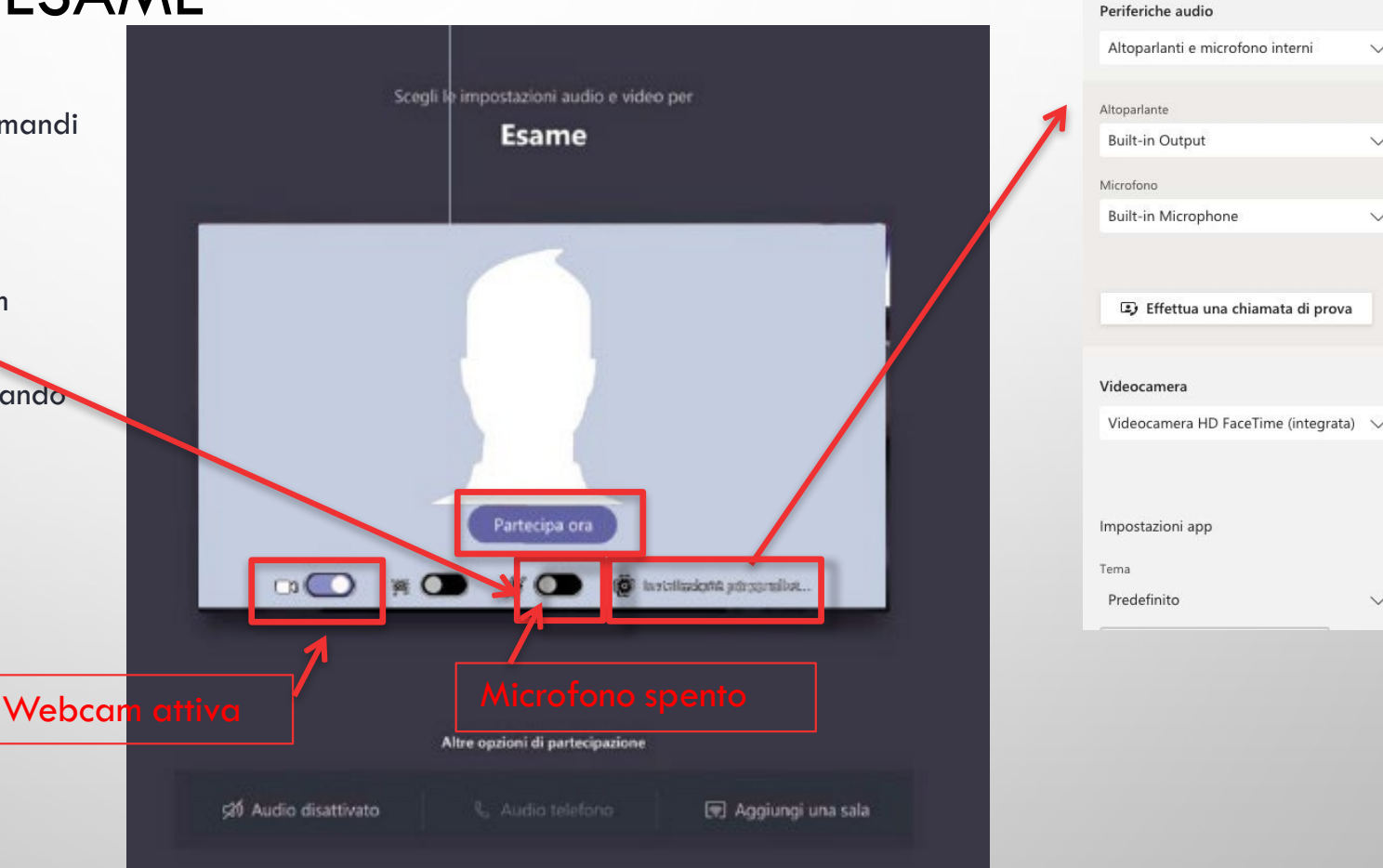

Impostazioni dispositivo

×

 $\vee$ 

V

 $\vee$ 

V

## SOSTENERE L'ESAME

Questo è un esempio di visualizzazione dello schermo dello studente durante l'esame

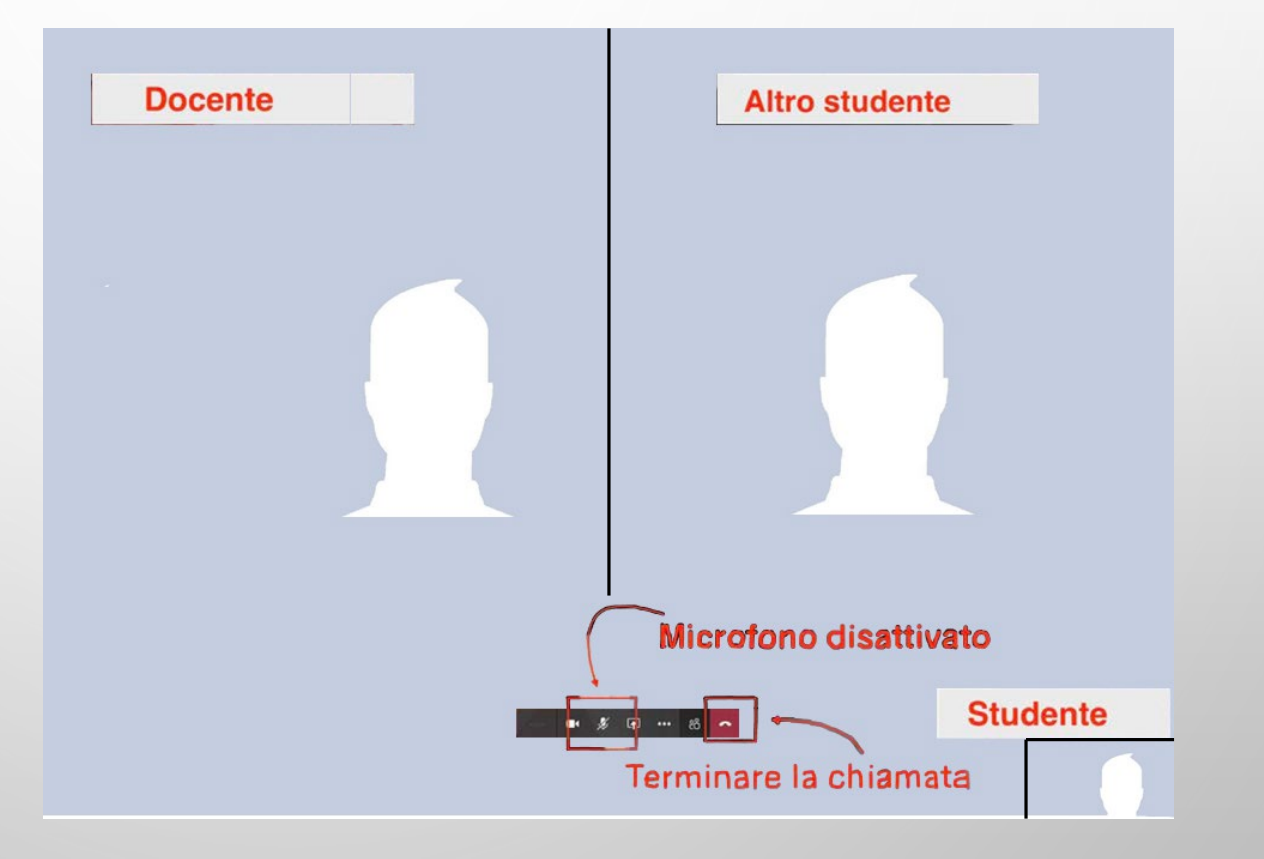

#### RIEPILOGO

- Scaricare APP
- Ricevere e-mail con invito
- Avviare App Teams il giorno dell'esame

# SI RINGRAZIA PER LA COLLABORAZIONE

• SUPPORTO

<u>ELEARNING@STRUTTURE.UNIVAQ.IT</u>

Si ringrazia l'Università di Parma